# COS 6.20 Cloud Client User Manual

Date: 2015-05

**Centerm Information Co., Ltd** 

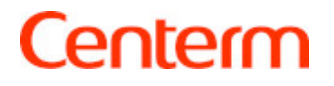

### Copyright © Centerm Information Co., Ltd. 2002-2015. All

### rights reserved.

The information contained in this document is subject to copyright protection. Without prior written permission of Centerm, no parts of this document may be copied, extracted, reproduced, translated (into any other language) or transmitted in any form or by any means by any entity or individual. Centerm Information Co., Ltd reserves the right of final interpretation and amendment of this document.

### Trademarks

**Centerm** and other Centerm trademarks are the registered trademarks of Centerm Information Co., Ltd.

All other trademarks or registered trademarks as mentioned in this document are owned their respective owners.

### Disclaimer

The purchased products, services and features are stipulated by the contract made between Centerm and the customer. All or part of the products, services and features described in this document may not be within the purchase scope or the usage scope. Unless otherwise specified in the contract, the information contained in this document is provided "AS IS" without warranties, guarantees or representations of any kind, either express or implied.

Due to product upgrade or other reasons, the information in this document is subject to change without further notice.

Unless otherwise stated, this document is for reference only.

All statements, information and recommendations in this document do not constitute the warranty of any kind, express or implied.

### Centerm Information Co., Ltd.

Add: 2nd Floor, Building 22, Star-Net Sci. & Tech. Park,

Juyuanzhou, 618 Jinshan Avenue, Fuzhou, Fujian, China.

Website: www.centerm.com

Email: ctsales@centerm.com

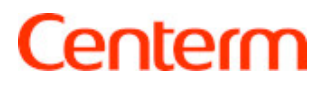

# CONTENTS

| 1 | Zero C  | Client Desktop Startup Wizard      | 5  |
|---|---------|------------------------------------|----|
| 2 | Zero C  | Client Desktop Control Center      | 7  |
|   | 2.1     | Date & Time                        | 8  |
|   | 2.2     | Network                            | 11 |
|   | 2.3     | Cloud Service                      | 13 |
|   | 2.4     | Display                            | 22 |
|   | 2.5     | Printer Manager                    | 24 |
|   | 2.6     | Switch Desktop                     | 25 |
|   | 2.7     | Restore Settings                   | 26 |
| 3 | Traditi | ional Desktop Switch Desktop       | 27 |
| 4 | Q&A     |                                    | 29 |
|   | 4.1     | How to setup dual video?           | 29 |
|   | 4.2     | How to add RJ45 Network Printer?   | 30 |
|   | 4.3     | How to switch desktops?            | 33 |
|   | 4.4     | Can desktop be switched with CCCM? | 33 |

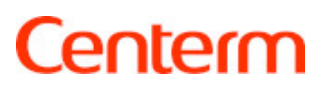

# **1** Zero Client Desktop -- Startup Wizard

For Zero Client Desktop, the first time you enter the system, there will be a startup wizard. By default, the first "Language & Keyboard" page will be displayed.

| Welcome!                                                                                                    |                                                                                                    |
|----------------------------------------------------------------------------------------------------|----------------------------------------------------------------------------------------------------|
| Image & Keyboard         Image & Keyboard         Image & Cloud Service         Image & Network         Image & Attraction         Image & Time         Image & Summary | Language & Keyboard     Display language U.S. English Color   Keyboard layou United States (English) Color   Tping Settings   Key repeat On Color   Repeat delay Short On Color   Short Color   Fast |
| OK Forward                                                                                                    |                                                                                                    |

- 1.1 Click "Forward" button to proceed with subsequent configurations. After you have completed all configurations, click "OK" button to enter the main system interface.
- 1.2 For quick start entering to OS, the following configure shall be set:
- Setup "Cloud Service": input the server IP address. For example, server IP is 192.168.12.42; the figure is shown as below:

| Server address | 192.168.12.42 |
|----------------|---------------|
|----------------|---------------|

- Setup "Network": Network must be configure correctly for connection.
   Please refer to 2.2 for further details
- Setup "Date& Time": time sync is on when OS is started, so time sync

server shall be set as well. User could select set it on/off at "Auto-Sync from server". Or setup a correct time sync server. The figure is shown as below, other configures can be remain as default.

| Time conten |  |
|-------------|--|
| nme server  |  |

After done above settings, click "Ok" to enter to main interface.

1.3 Please refer to COS5.3 User Manual for configures at below items.

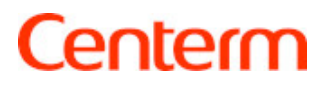

# 2 Zero Client Desktop -- Control Center

#### 1) Function

The Control Center allows the user to access respective configuration programs of the system.

2) How to use

Click the "Control Center" icon in the bottom left corner of system

homepage.

The configuration interface is shown below:

| Control Center                                                                                                    |                                                                                                    |                                                                                                    |
|----------------------------------------------------------------------------------------------------|----------------------------------------------------------------------------------------------------|----------------------------------------------------------------------------------------------------|
| <ul> <li>Experimentation</li> <li>Experimentation</li> <li>Audio</li> <li>Date &amp; Time</li> <li>Language &amp; Keyboard</li> <li>Mouse</li> <li>Security</li> <li>SEP Configuration</li> <li>Power Manager</li> </ul> | System Informat<br>Device name<br>Product name<br>Terminal Type<br>System version<br>IP address<br>MAC address | ion<br>C3fd35d27<br>Centerm Cloud Terminal<br>C31<br>6.20.03 (Build 2015041601)<br>192.168.4.229<br>C4:09:38:00:00:00 |
| Network Diagnosis                                                                                                    | Software Info<br>Citrix Receiver<br>VMware Horizon View<br>RDP<br>CCCM Agent<br>Flash Player<br>Hardware Info  | 13.0.5.289262<br>3.2.0<br>8.1<br>5.0.620.100.30289<br>11.2                                                            |
| <u>S</u> ave <u>D</u> iscard Administrator                                                                                                    | Mode                                                                                                    |                                                                                                    |

#### 3) Run the programs in the Control Center

Select the desired program from the Control Center and click the icon. Following items can be configured for users, including: "System Information", "Audio", "Date & Time", "Language & Keyboard", "Mouse", "User Password",

"Power Manager", "Network Diagnosis". For more items configuration, please click "Administrator Mode".

### Administrator Mode

Administrator mode is shown as below:

| Control Center              |                            |                                               |
|-----------------------------|----------------------------|-----------------------------------------------|
| System Information          | System Informati           | ion                                           |
| Network                     | Device name                | c3fd35d27                                     |
| () Audio                    | Product name               | Centerm Cloud Terminal                        |
| Date & Time                 | Terminal Type              | C31                                           |
| Language & Keyboard         | System version             | 6.20.03 (Build 2015041601)                    |
| Mouse                       | IP address                 | 192.168.4.229                                 |
| Display                     | MAC address                | C4:09:38:00:00:00                             |
| CCCM Agent                  | Software Info              |                                               |
| Security                    | Citrix Dasahiar            | 13.0.5.380323                                 |
| 崣 Printer Manager           | VMware Horizon View        | 3.2.0                                         |
| 🚅 SEP Configuration         |                            | 8.1                                           |
| Remote Assistance           | CCCM Agent<br>Flash Player | 5.0.620.100.30289 11.2                        |
| Certificate Manager         |                            |                                               |
| Device Manager              | Hardware Info              |                                               |
| Power Manager               |                            | ARAD & 20 ADIT with Andrewsters 110 Construct |
|                             |                            |                                               |
| <u>Save</u> <u>D</u> iscard |                            |                                               |

As figure shown, except user settings, more items can be configured: "Cloud Service", "Network", "Display", "CCCM Agent", "Security", "Printer Manager", "Remote Assistance", "Certificate Manager", "Logs Viewer", "Switch Desktop", etc.

The article would not introduce all the functions and configurations, only below models shall be described: "Date & Time", "Network", "Cloud Service", "Display", "Printer Manager", "Switch Desktop", "Restore Settings".

### 2.1 Date & Time

2.1.1. Function

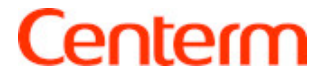

To configure system data and time.

2.1.2. How to use

After entering the Control Center, click the "Date & Time" icon:

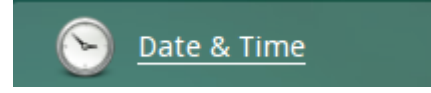

The configuration interface is shown below:

| Date & Time           |                                                                                           |
|-----------------------|-------------------------------------------------------------------------------------------|
|                       |                                                                                           |
| Auto-sync from server | ON                                                                                        |
| Time server           | 192.168.13.31                                                                             |
| Open Auto Cycle Sync  | ON                                                                                        |
| Cycle Sync Interval   | 7 🕂 day 0 🕂 hour 0 🕂 minute                                                               |
|                       | Sync Now                                                                                  |
| Set System Time       |                                                                                           |
|                       | + + +<br>15 45<br>-<br>2014 + 2 + 27 +<br>(UTC+08:00) Beijing,Chongqing,Hong Kong,Urumqi▼ |

- 2.1.3. Configure date and time
- (1) Automatic synchronization
- A. Click the toggle button of "Auto-sync from server" to enable this feature.
- B. Enter the correct IP address of time server into the input box next to "Time server".

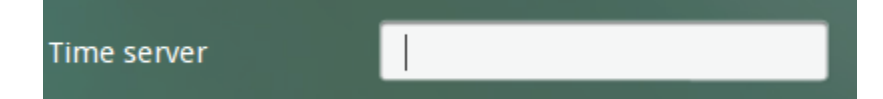

- C. Click the "Sync Now" button.
- (2) Periodic synchronization

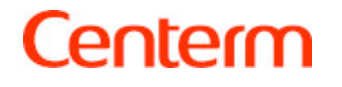

- A. After completing A and B in the first step, do not click "Sync Now" button.
- B. Click the toggle button of "Open Auto Cycle Sync" to enable this feature.
- C. Enter the interval to be set in the input boxes on the right side of "Cycle Sync Interval".
- D. Click "Save" button in the bottom left corner of the screen.
- (3) Manual configuration
- A. Click the toggle button of "Auto-sync from server" to disable this feature.
- B. Click "+" or "-" buttons for date and time to set the system date and time:

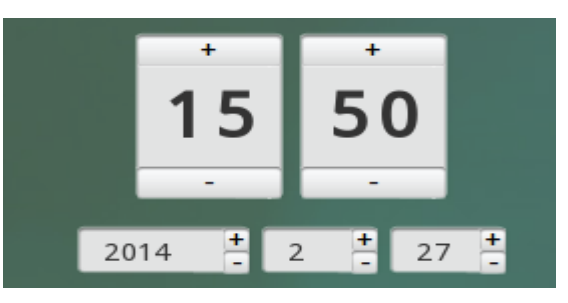

C. You can also click the edit box of date or time to manually enter the numerical values:

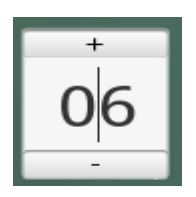

D. Click the drop-up list as shown below to select the desired time zone:

| (UTC+05:00) Tashkent                             |
|--------------------------------------------------|
| (UTC+05:30) Chennai,Kolkata,Mumbai,New Delhi     |
| (UTC+05:30) Sri Jayawardenepura                  |
| (UTC+05:45) Kathmandu                            |
| (UTC+06:00) Astana                               |
| (UTC+06:00) Dhaka                                |
| (UTC+06:00) Ekaterinburg                         |
| (UTC+06:30) Yangon(Rangoon)                      |
| (UTC+07:00) Bangkok,Hanoi,Jakarta                |
| (UTC+07:00) Novosibirsk                          |
| (UTC+08:00) Beijing,Chongqing,Hong Kong,Uru…     |
| (UTC+08:00) Beijing,Chongqing,Hong Kong,Urumqi 🔻 |
|                                                  |

E. Click "Save" button in the bottom left corner of the screen.

#### 2.2 Network

- 1) Function
- To configure IP address and DNS.
- 2) How to use

After entering the Administrator mode, click the "Network" icon:

The configuration interface is shown below:

| Network                              |               |  |
|--------------------------------------|---------------|--|
|                                      |               |  |
| Use The Following IP Address         |               |  |
| Obtain the IP address automatically  | OFF           |  |
| IP address                           | 192.168.4.229 |  |
| Subnet mask                          | 255.255.255.0 |  |
| Default gateway                      | 192.168.4.1   |  |
|                                      |               |  |
| 802.1X Property                      |               |  |
| Enable 802.1X                        | OFF           |  |
|                                      |               |  |
| Use The Following DNS Server:        | S             |  |
| Obtain the DNS servers automatically | OFF           |  |
| Preferred DNS server                 | 192.168.13.31 |  |
| Alternate DNS server                 |               |  |

- 3) Configure network settings
  - (1) Obtain the IP address automatically

Click the toggle button of "Obtain the IP address automatically" to enable this feature.

(2) Obtain the DNS servers automatically

Click the toggle button of "Obtain the DNS servers automatically" to enable this feature.

(3) Configure IP address manually

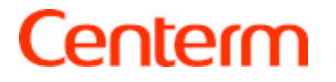

- A. Click the toggle button of "Obtain the IP address automatically" to disable this feature.
- B. Enter the corresponding values into the input boxes of "IP address","Subnet mask" and "Default gateway" respectively.

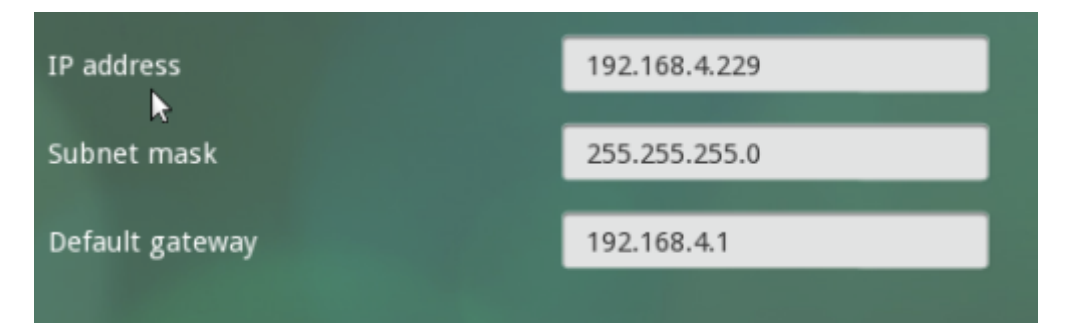

- C. Click "Save" button in the bottom left corner of the screen.
- (4) Configure DNS server manually
- A. Click the toggle button of "Obtain the DNS servers automatically" to disable this feature.
- B. Enter the corresponding values into the input boxes of "Preferred DNS server" and "Alternate DNS server" respectively.

| Preferred DNS server | 192.168.13.31 |
|----------------------|---------------|
| Alternate DNS server |               |

- C. Click "Save" button in the bottom left corner of the screen.
- (5) Configure to 802.1x
- A. Click the toggle button of "Enable 802.1x" to enable this feature.
- B. Select method at "Authentication", and then fill in ID, User certificate, CA certificate and private key.

| 802.1X Property      |       |
|----------------------|-------|
| Enable 802.1X        | ON    |
| Authentication       | TLS 🔻 |
|                      |       |
| Identity             |       |
| User certificate     |       |
| CA certificate       |       |
| Private key          |       |
| Private key password |       |

C. Click "Save" button in the bottom left corner of the screen.

#### 2.3 Cloud Service

- 1) Function
- To configure cloud server connection type and relevant setting.
- 2) How to use

After entering the Administrator mode, click the "Cloud Service" icon:

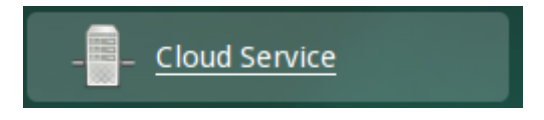

The configuration interface is shown below:

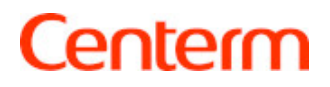

| Cloud Service                                                                                                    |                                   |          |
|----------------------------------------------------------------------------------------------------|-----------------------------------|----------|
| Connection type                                                                                                    | Citrix Xen                        | <b>*</b> |
| Citrix Receiver                                                                                                    |                                   |          |
|                                                                                                    | -                                 |          |
| Connection mode                                                                                                    | PNAgent                           | -        |
| Server address                                                                                                    | 192.168.12.42                     | <b>*</b> |
| VDI-in-a-Box                                                                                                    | OFF                               |          |
| SoleDesktop LogOff                                                                                                    | OFF                               |          |
|                                                                                                    |                                   |          |
| Login Scripts                                                                                                    |                                   |          |
|                                                                                                    |                                   |          |
| Automatic Login                                                                                                    | OFF                               |          |
|                                                                                                    |                                   |          |
|                                                                                                    |                                   |          |
|                                                                                                    |                                   |          |
| Device Mapping                                                                                                    |                                   |          |
| Device Mapping                                                                                                    | OFF                               |          |
| Device Mapping<br>Disk Mapping<br>Enable Sound                                                                                                    | OFF                               |          |
| Device Mapping<br>Disk Mapping<br>Enable Sound<br>Enable SmartCard                                                                                                    | OFF                               |          |
| Device Mapping<br>Disk Mapping<br>Enable Sound<br>Enable SmartCard<br>Enable Printer                                                                                                    | OFF<br>ON<br>ON                   |          |
| Device Mapping<br>Disk Mapping<br>Enable Sound<br>Enable SmartCard<br>Enable Printer<br>Enable USB Redirect                                                                                    |                                   |          |
| Device Mapping<br>Disk Mapping<br>Enable Sound<br>Enable SmartCard<br>Enable Printer<br>Enable USB Redirect                                                                                    | OFF<br>ON<br>ON<br>ON<br>ON       |          |
| Device Mapping<br>Disk Mapping<br>Enable Sound<br>Enable SmartCard<br>Enable Printer<br>Enable USB Redirect                                                                                    | OFF<br>ON<br>ON<br>ON<br>ON       |          |
| Device Mapping<br>Disk Mapping<br>Enable Sound<br>Enable SmartCard<br>Enable Printer<br>Enable USB Redirect                                                                                    | OFF<br>ON<br>ON<br>ON<br>ON       |          |
| Device Mapping<br>Disk Mapping<br>Enable Sound<br>Enable SmartCard<br>Enable Printer<br>Enable USB Redirect<br>Options<br>Show the connection bar in full screen                               | OFF<br>ON<br>ON<br>ON<br>ON       |          |
| Device Mapping Disk Mapping Enable Sound Enable SmartCard Enable Printer Enable USB Redirect Options Show the connection bar in full screen Enable video HDX                                   | OFF<br>ON<br>ON<br>ON<br>ON<br>ON |          |
| Device Mapping Disk Mapping Enable Sound Enable SmartCard Enable Printer Enable USB Redirect Options Show the connection bar in full screen Enable video HDX Enable audio HDX                  | Mode ON                           |          |
| Device Mapping Disk Mapping Enable Sound Enable SmartCard Enable Printer Enable USB Redirect Options Show the connection bar in full screen Enable video HDX Enable audio HDX Enable Flash HDX | Mode ON<br>OFF                    |          |

#### 3) Modify settings

- (1) Citrix Xen
- A. Click the drop-down list next to "Connection type" and select "Citrix Xen",

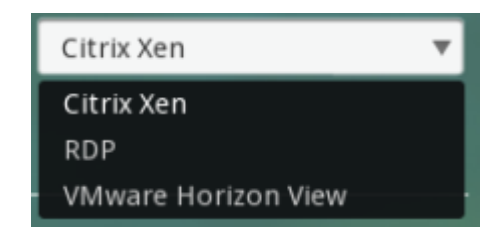

as shown below:

 B. Modify the settings of "Citrix Receiver". Click the drop-down list next to "Connection mode" and select "PNAgent","Web Interface/StoreFront" or "Smart Card Logon", as shown below:

| PNAgent                             | • |
|-------------------------------------|---|
| PNAgent<br>Web Interface/StoreFront | v |
| Smart Card Logon                    |   |

C. Enter the IP address of server:

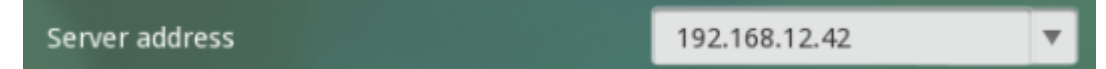

D. When connection type is "Start Card Logon", ICMA server address should not be empty

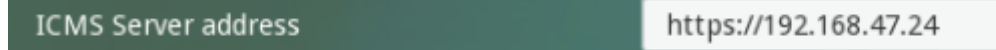

E. Modify the settings of "Device Mapping". You can click the toggle buttons to enable or disable the devices to be mapped, as shown below:

| Device Mapping      |     |
|---------------------|-----|
|                     |     |
| Disk Mapping        | OFF |
| Enable Sound        | ON  |
| Enable SmartCard    | ON  |
| Enable Printer      | ON  |
| Enable USB Redirect | ON  |

F. Modify the settings of "Options". You can click the toggle buttons to enable or disable relevant features, as shown below:

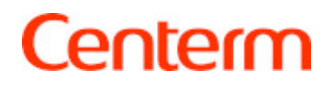

| Options                                     |     |
|---------------------------------------------|-----|
| Show the connection bar in full screen mode | ON  |
| Enable video HDX                            | ON  |
| Enable audio HDX                            | ON  |
| Enable Flash HDX                            | OFF |
| Enable WebCam HDX                           | OFF |

G. When the connection type is set as "PNAgent", you can determine to enable or disable automatic login. Click the toggle button of "Automatic Login" to enable or disable this feature. Automatic login lock can be turn on to prohibit any modification to "User name", "Password" and "Domain" when "Automatic login" is on. In the meantime, you will need to enter the user name, password and domain, as shown below:

| Login Scripts        |             |
|----------------------|-------------|
| <b>▶</b>             |             |
| Automatic Login      | ON          |
| Automatic Login Lock | OFF         |
| User Name            | test        |
| Password             |             |
| Domain               | test.com.cn |

- H. Click "Save" button in the bottom left corner of the screen.
- (2) RDP
- A. Click the drop-down list next to "Connection mode" and select "RDP", as shown below:

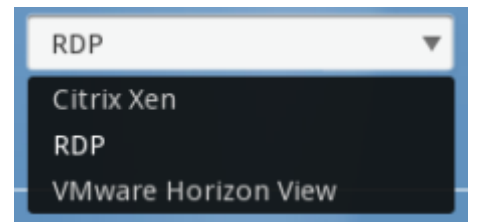

ON

- B. Configure the IP address of server.
- C. ICMS server address should be filled when "Enable Smart Card Logon" is on

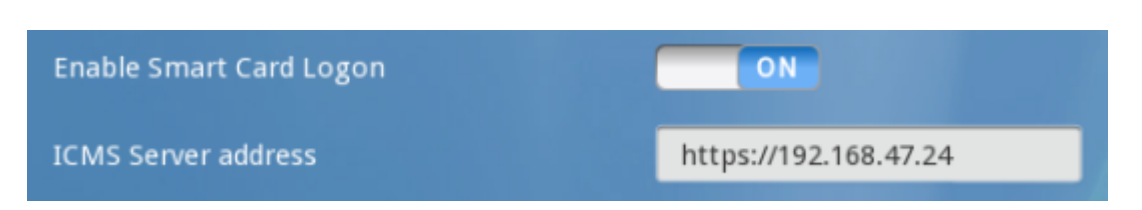

D. Modify the settings of "Display". You can set color depth as shown below:

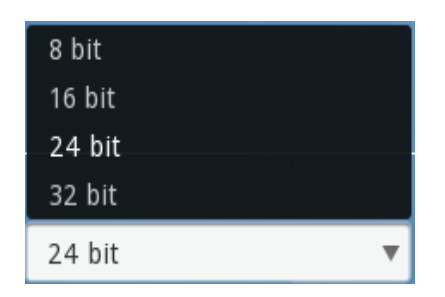

Click the toggle button of "Display the connection bar" to enable or disable displaying the connection bar.

Display the connection bar

E. Modify the settings of "Device Mapping". Click the drop-down list next to "Audio" and select the audio playback mode; click the toggle buttons to select devices to be redirected, as shown below:

| Device Mapping                                                        |                       |
|-----------------------------------------------------------------------|-----------------------|
|                                                                       |                       |
| Audio                                                                 | Play on this device 🔻 |
| Microphone                                                            | OFF                   |
| Storage                                                               | OFF                   |
| Smart card                                                            | OFF                   |
| Printer                                                               | OFF                   |
| Clipboard                                                             | OFF                   |
| RemoteFX                                                              | OFF                   |
| H.264 (Only Windows Server 2012 R2<br>Windows 8.1 or higher versions) | OFF                   |

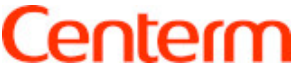

F. Modify the settings of "Experience". Click the toggle buttons to select the different experiences to be applied during RDP connection:

| Experience                |                       |
|---------------------------|-----------------------|
|                           |                       |
| to optimize performance   | LAN(10Mbps or hither) |
| Allow the following:      |                       |
| Desktop background        |                       |
| Menu and window animation |                       |
| Theme                     |                       |
| Persistent bitmap caching |                       |
| Smooth fonts              |                       |
|                           |                       |

 G. Modify the settings of "Advanced". Click the drop-down list of "Network Level Authentication" to select from different Network Level Authentication.
 Click the toggle buttons to enable or disable console mode and compression, as shown below:

| Advanced                     |                                       |
|------------------------------|---------------------------------------|
|                              |                                       |
| Network Level Authentication | Default settings of protocol security |
| Console mode                 | OFF                                   |
| Compression                  |                                       |

H. To setup RD Gateway, when RD Gateway is on, fill in gateway host name,
 User name, password and domain or switch on RD gateway credentials

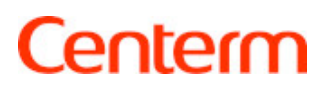

| RD Gateway                                   |             |
|----------------------------------------------|-------------|
| RD Gateway                                   | ON          |
| Gateway Host Name                            | testhost    |
| Use the login credentials for the RD gateway | OFF         |
| Gateway User Name                            | test        |
| Gateway Password                             |             |
| Gateway Domain                               | test.com.cn |

 Modify the settings of "Login Scripts". Click the toggle button of "Automatic Login" to enable automatic login. When "automatic login" is on, turn on "Automatic login lock" to disable "User Name", "Password" and "Domain" edited by user

| Login Scripts        |             |
|----------------------|-------------|
|                      |             |
| Automatic Login      | ON          |
| Automatic Login Lock | OFF         |
| User Name            | test        |
| Password             |             |
| Passworu             |             |
| Domain               | test.com.cn |

- J. Click "Save" button in the bottom left corner of the screen.
- (3) VMware Horizon View
- A. Click the drop-down list next to "Connection type" and select "VMware Horizon View", as shown below:

| VMware Horizon View |  |
|---------------------|--|
| Citrix Xen          |  |
| RDP                 |  |
| VMware Horizon View |  |

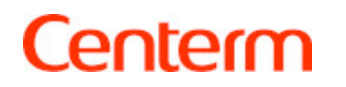

- B. Modify the settings of "VMware Horizon View Client". Enter the IP address of server and modify security and protocol settings. Configure to enable or disable KIOSK mode. Turn on or off USB redirection. Turn on or off smart card logon.
- C. You can also configure to enable or disable security authentication from the security drop-down list.

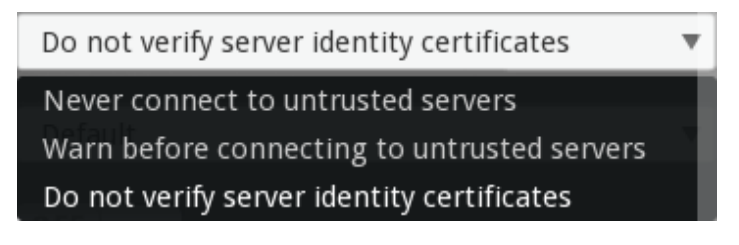

D. You can select different protocols from the protocol drop-down list.

|         |   | _ |
|---------|---|---|
| Default | T |   |
| Default |   |   |
| RDP     |   |   |
| PCoIP   |   |   |

E. When smart card logon is turned on, it needs to input ICMS server address.

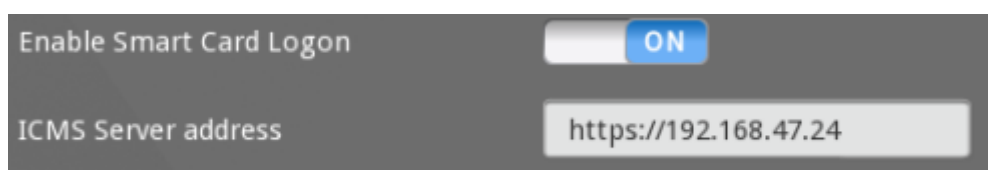

F. Modify the settings of "Device Redirections". You can select the devices to be redirected to the server.

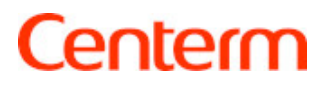

| Device Redirections |             |  |
|---------------------|-------------|--|
|                     |             |  |
| Audio               | Do not play |  |
| Clipboard           | OFF         |  |
| Storage             | OFF         |  |
| Smart card          | OFF         |  |
| Serial1             | OFF         |  |
| Serial2             | OFF         |  |
| Serial3             | OFF         |  |
| Serial4             | OFF         |  |
| Parallel            | OFF         |  |

G. Modify the settings of "Experience". Click the toggle buttons to enable the features allowed during server connection.

| OFF |
|-----|
| OFF |
| OFF |
| ON  |
| ON  |
|     |

H. Modify the settings of "Advanced". Select the keyboard layout from the drop-down list and enable or disable console mode and compression. Click the drop-down list next to keyboard layout and select the desired keyboard layout. Click the toggle button of "Console mode" to enable console mode; click the toggle button of "Compression" to enable compression.

| Advanced        |       |   |
|-----------------|-------|---|
|                 |       |   |
| Keyboard layout | en-us | Ŧ |
| Console mode    | OFF   |   |
| Compression     | ON    |   |

 Modify the settings of "Login Scripts". You can enable automatic login. After enabling this feature, the system will automatically log on the server every time the client is turned on. When turn on automatic logon, automatic logon lock can be on to prevent modifying usernames and passwords.

| ON          |
|-------------|
| OFF         |
| test        |
|             |
|             |
| test.com.cn |
|             |

J. Click "Save" button in the bottom left corner of the screen.

### 2.4 Display

- 1) Function
- To configure screen resolution.
- 2) How to use

After entering the Administrator mode, click the "Display" icon:

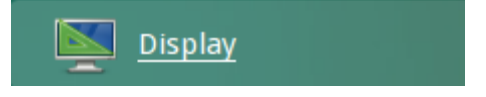

The configuration interface is shown below:

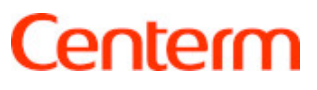

| Display                      |                         |   |
|------------------------------|-------------------------|---|
| Auto-detect optimum settings |                         |   |
|                              | Single                  | • |
|                              | VGA                     | • |
|                              | 800x600                 | • |
|                              | 1280x1024               | • |
|                              |                         |   |
| Screen Saver                 |                         |   |
| Screen Saver                 | None                    | ~ |
|                              | Preview                 |   |
| Wait                         | 15 <sup>±</sup> minutes |   |

- 3) Modify resolution
- a) Automatic detection of optimum settings

Click the toggle button of "Auto-detect optimum settings" to enable this feature.

- b) Configure resolution manually
  - Click the toggle button of "Auto-detect optimum settings" to disable this feature.
  - 2. Click the drop-down menu next to "VGA resolution" and select the desired resolution:

| VGA resolution | 1280x1024 🔻 |
|----------------|-------------|
|                | 800x600     |
|                | 1024x768    |
|                | 1280x1024   |
| Screen Saver   | 1440x900    |
|                | 1680x1050   |

3. Click "Save" button in the bottom left corner of the screen and the following prompt message will pop up:

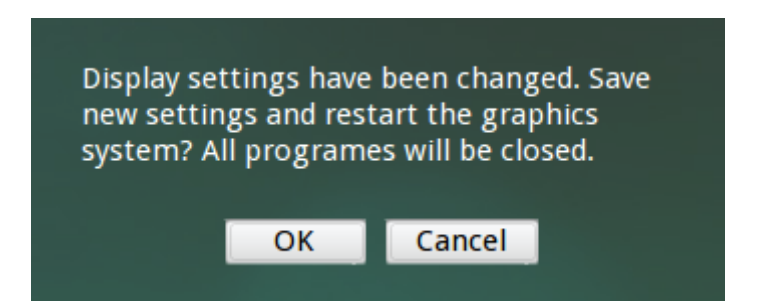

- c) Configure screen saver
  - Click the drop-down menu next to "Screen Saver" and select the desired screen saver:

| Screen Saver | None    | • |
|--------------|---------|---|
|              | None    |   |
|              | anemone |   |
|              | blaster |   |
| Wait         | compass |   |

- 2. Click "Preview" button to see how the screen saver will appear on your screen.
- 3. In the input box next to "Wait", enter the desired waiting time.
- 4. Click "Save" button in the bottom left corner of the screen.

#### 2.5 Printer Manager

- 1) Function
- To add printer.
- 2) How to use

After entering the Administrator mode, click the "Printer Manager" icon:

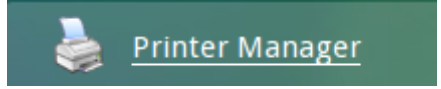

The configuration interface is shown below:

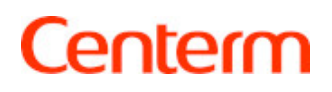

| Printer Manager |  |
|-----------------|--|
|                 |  |
| Add printer     |  |
|                 |  |
|                 |  |
|                 |  |
|                 |  |
|                 |  |

- 3) Modify settings
- (1) Add printer

Click "Add printer" button to pop up the printer configuration window:

| Add printer |               |            |
|-------------|---------------|------------|
| Printer0    | Printer name  | Printer0   |
|             | Local port    | Parallel 🔹 |
|             |               | 300 🔻      |
|             |               | 8          |
|             |               | None       |
|             |               | None       |
|             | Server Driver |            |
|             |               |            |

Enter relevant information about the printer and click "Save" button in the bottom left corner of the screen.

### 2.6 Switch Desktop

1) Function

To Switch Desktop.

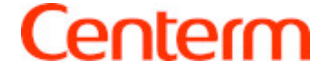

#### 2) How to use

After entering the Administrator mode, click the "Switch Desktop" icon:

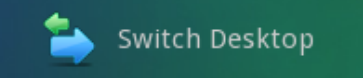

The configuration interface is shown below:

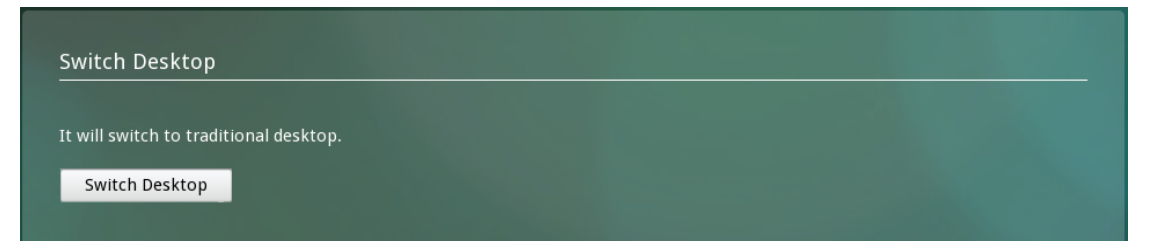

Click the "Switch Desktop" button to switch the desktop to traditional desktop.

### 2.7 Restore Settings

- 1) Function
- To Restore Settings.
- 2) How to use

After entering the Administrator mode, click the "Restore Settings" icon:

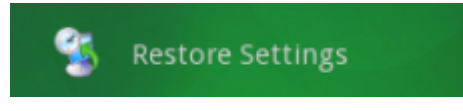

The configuration interface is shown below:

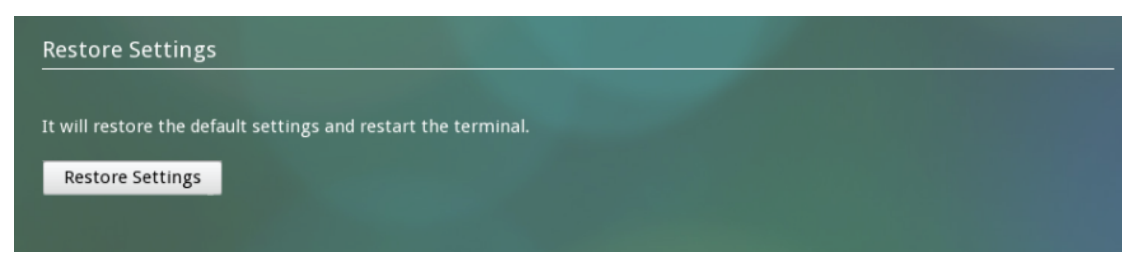

Click the "Restore Settings" button to restore Settings.

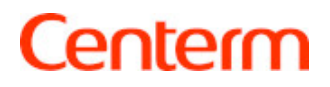

# **3** Traditional Desktop -- Switch Desktop

User guide for Traditional Desktop is same as User Manual for COS4.80,

compared with COS4.80, COS6.0 add the "Switch Desktop" button, detail

information will be shown as below:

Click Start  $\rightarrow$  System  $\rightarrow$  Control Center,

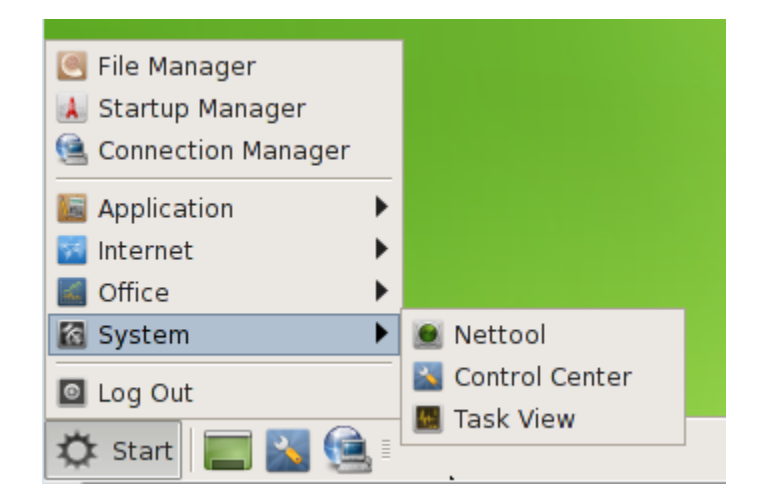

"Control Center" is shown as below:

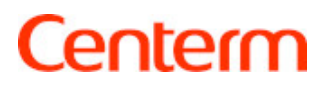

|                        |                | Control Center   |                 | ×        |
|------------------------|----------------|------------------|-----------------|----------|
| ▼ Hardware             |                |                  |                 | <b>^</b> |
| Storage Device         | Device Manager | Display          | Sound           | Mouse    |
| Manager                |                |                  |                 |          |
| Keyboard               | Power Manager  |                  |                 |          |
| ▼ System               |                |                  |                 |          |
| Certificate<br>Manager | Nettool        | CCCM Agent       | 01<br>Date/Time | Password |
| Security               | Language       | Printing Manager | Switch Desktop  |          |
| - Application          |                |                  |                 |          |
|                        |                |                  |                 |          |
| 4                      |                |                  |                 | •        |

Double click "Switch Desktop" at "System"

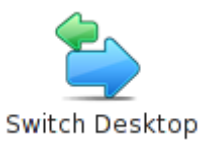

A dialog box is shown. Click "Yes" to switch to "Zero client Desktop".

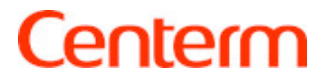

# 4 Q&A

### 4.1 How to setup dual video?

#### 1) Traditional Desktop

| Display                       | × |
|-------------------------------|---|
| Settings DVI VGA Screen Saver |   |
| Optimum settings              |   |
| Display Mode: Single 🔻        |   |
| Primary Monitor: O DVI 🖲 VGA  |   |
| <u>O</u> K <u>C</u> ancel     |   |

When one monitor is connected, Display Mode is "Single", the option is grey and unselected.

When two monitor are connected. The option turn to normal and selectable with "Single", "Duplicate" and "Extend"

|          |            | Di      | isplay         | × |
|----------|------------|---------|----------------|---|
| Settings | DVI        | VGA     | Screen Saver   |   |
| 🗆 Of     | otimui     | m sett  | tir<br>Single  |   |
| Displa   | ау Мо      | de:     | Duplicate      |   |
|          |            |         | Extend         |   |
| Prima    | ary Mo     | onitor: | O DVI .● VGA   |   |
|          | <u>0</u> K |         | <u>C</u> ancel |   |

Choose Single for one video display

Choose Duplicate for dual video with both same video display

Choose "Extend" for dual video with extend video display

Setup "Primary Monitor "DVI" or "VGA", then click Ok

2) Zero Client Desktop

When a monitor is connected, "Dual display mode" is grey and unselectable.

When two monitors are connected, "Dual display mode" is selectable with "Single" "Duplicate" and "Extend"

| Display                  |                         |
|--------------------------|-------------------------|
| Auto-detect optimum sett | ings OFF                |
| Dual display mode        | Single 🔻                |
| Primary display          | Single<br>Duplicate     |
| DVI resolution           | Extend<br>1280x1024     |
| VGA resolution           | 1280x1024 💌             |
|                          |                         |
| Screen Saver             |                         |
| Screen saver             | None                    |
|                          | Preview                 |
| Wait                     | 15 <sup>+</sup> minutes |
| Lock screen              | OFF                     |

The configuration is the same as at Traditional Desktop, click "ok" after settings done.

#### 4.2 How to add RJ45 Network Printer?

COS6.0 only support redirection of RJ45 network printer with Citrix VDI, configures are shown as below:

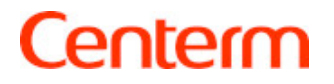

#### 1) Traditional Desktop

A. Click "Startup"-> "Control Center"-> "Printer Manager", click "Add"

Add the name and port for printer:

Printer Name: no define, it is depended on user . Ex: socket

Printer Port: socket://hostname:9100 or http://hostname:631/ipp

Hostname is network printer IP 192.168.45.66

The figure is shown as below:

| Printer Settings ×                                                                 |
|------------------------------------------------------------------------------------|
| <u>G</u> eneral <u>D</u> river Op <u>t</u> ions                                    |
| Printer Name: socket                                                               |
| Printer Port                                                                       |
| • Other socket://192.168.45.66:9100                                                |
| <u>O</u> K <u>C</u> ancel                                                          |
| Printer Settings ×                                                                 |
| General Driver Options                                                             |
| Drinten Neme DEE                                                                   |
| Printer Name: DEE                                                                  |
| Printer Name: DEE                                                                  |
| Printer Name: DEE<br>Printer Port<br>• http://hostname:631/ipp(Current)            |
| Printer Name: DEE<br>Printer Port<br>• http://hostname:631/ipp(Current)<br>• Other |

B. Click "Driver" fill in correct information:

Manufacturer: Raw

or

Driver: Raw Queue

Server Driver: it should be the same with driver name at server. For

example, HP LaserJet Professional P1606dn, the figure is shown as below:

|   |                 | Prin           | ter Settings              | × |
|---|-----------------|----------------|---------------------------|---|
| 9 | <u>G</u> eneral | <u>D</u> river | Op <u>t</u> ions          | _ |
|   | Manufa          | acturer:       | Raw 🔻                     |   |
|   |                 | Driver:        | Raw Queue 🛛 🔻             |   |
|   | Server          | Driver:        | et Professional P1606dn 🔻 |   |
|   |                 |                |                           |   |
|   |                 |                | <u>O</u> K <u>C</u> ancel |   |

2) Zero Client Desktop

Enter to Administrator mode, click"Printer Manager"to configure the printer:

| Add printer                            |                |              |          |
|----------------------------------------|----------------|--------------|----------|
| Printer0                               | Printer name   | Printer0     |          |
| _                                      | Local port     | NetworkPrint | <b>T</b> |
| •••••••••••••••••••••••••••••••••••••• | • Network port |              |          |
|                                        |                | 300          | <b>_</b> |
|                                        |                | 8            | <b></b>  |
|                                        |                | None         | ▼        |
|                                        |                | None         | T        |
|                                        | Server Driver  |              |          |

Fill in correct printer information, click "Save":

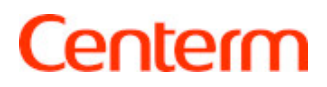

| socket   HP LaserJet Professional P1···   Image: Image: Imag | Add printer                     |               |                                  |          |
|----------------------------------------------------------------------------------------------------|---------------------------------|---------------|----------------------------------|----------|
| HP LaserJet Professional P1   Image: Comparison of the professional P1   Image: Comparison of the profession of the profession of the profession of the                                                                                                    | socket                          | Printer name  | socket                           |          |
| Network port socket://192.168.45.66:9100   Baud rate 300   Data bits 8   Parity None   Flow control None   Server Driver HP LaserJet Professional P1606dn                                                                                                    | HP LaserJet Professional P1 ··· | Local port    | NetworkPrint                     | <b>▼</b> |
| Baud rate300Data bits8ParityNoneFlow controlNoneServer DriverHP LaserJet Professional P1606dn                                                                                                    |                                 | Network port  | socket://192.168.45.66:9100      |          |
| Data bits8ParityNoneFlow controlNoneServer DriverHP LaserJet Professional P1606dn                                                                                                    |                                 |               | 300                              | •        |
| Parity       None         Flow control       None         Server Driver       HP LaserJet Professional P1606dn                                                                                                    |                                 |               | 8                                | •        |
| Flow control     None       Server Driver     HP LaserJet Professional P1606dn                                                                                                    |                                 |               | None                             | ▼        |
| Server Driver HP LaserJet Professional P1606dn                                                                                                    |                                 |               | None                             | V        |
|                                                                                                    |                                 | Server Driver | HP LaserJet Professional P1606dn |          |
|                                                                                                    |                                 |               |                                  |          |

Server Driver should be the same as printer driver at xendesktop, herewith "**HP** LaserJet Professional P1606dn".

After all settings done, login to Citrix Virtual Desktop, the redirected printer can be seen at "Printer and Device".

#### 4.3 How to switch desktops?

For Traditional Desktop, refer to "4 Traditional Desktop". For Zero Client Desktop, refer to "3.6 Switch Desktop".

### 4.4 Can desktop be switched with CCCM?

NO, currently it does not support.

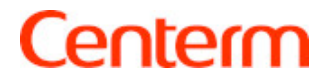